1. Create new project

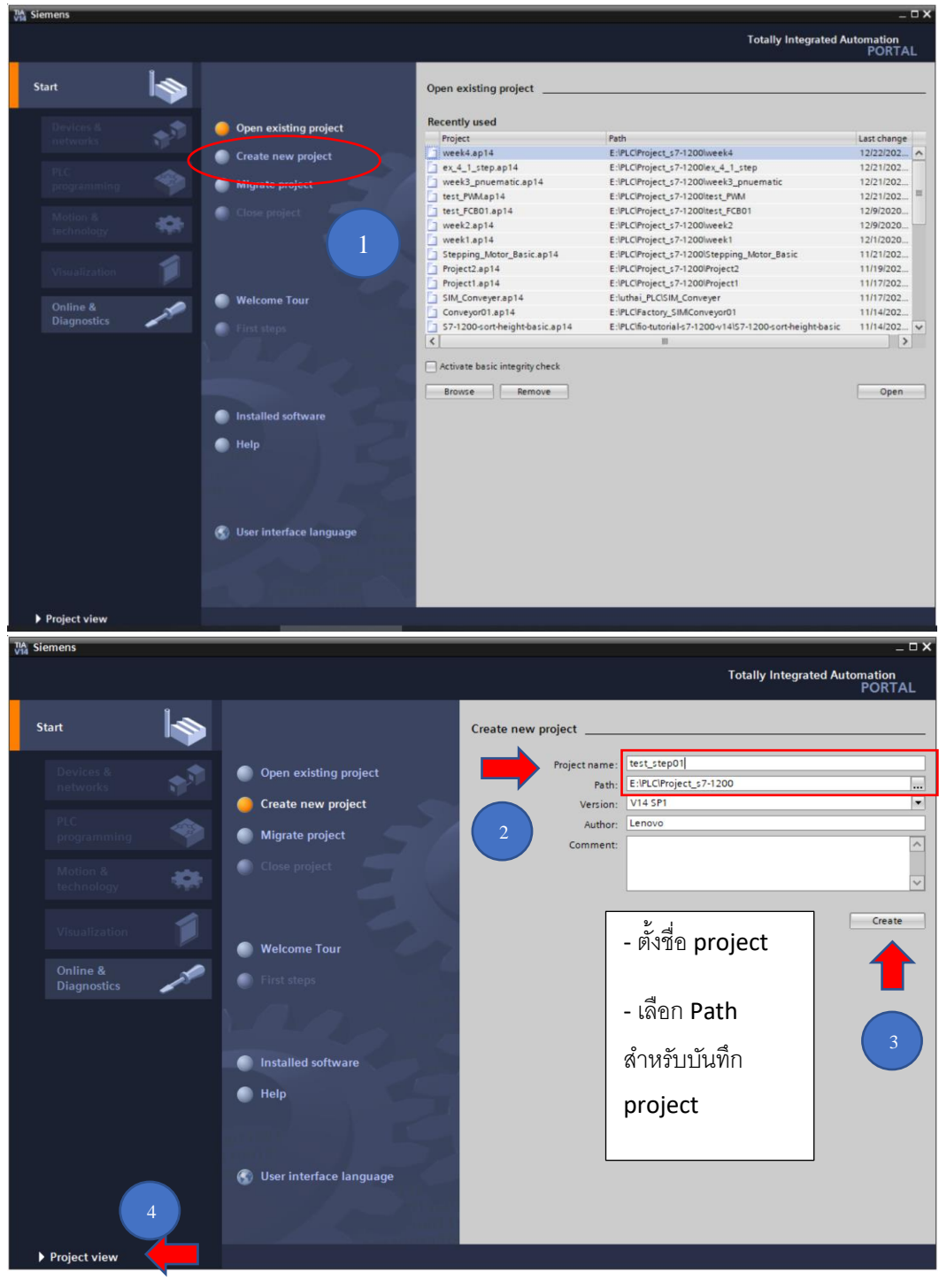

2. Add new device

- Double click : Add new device

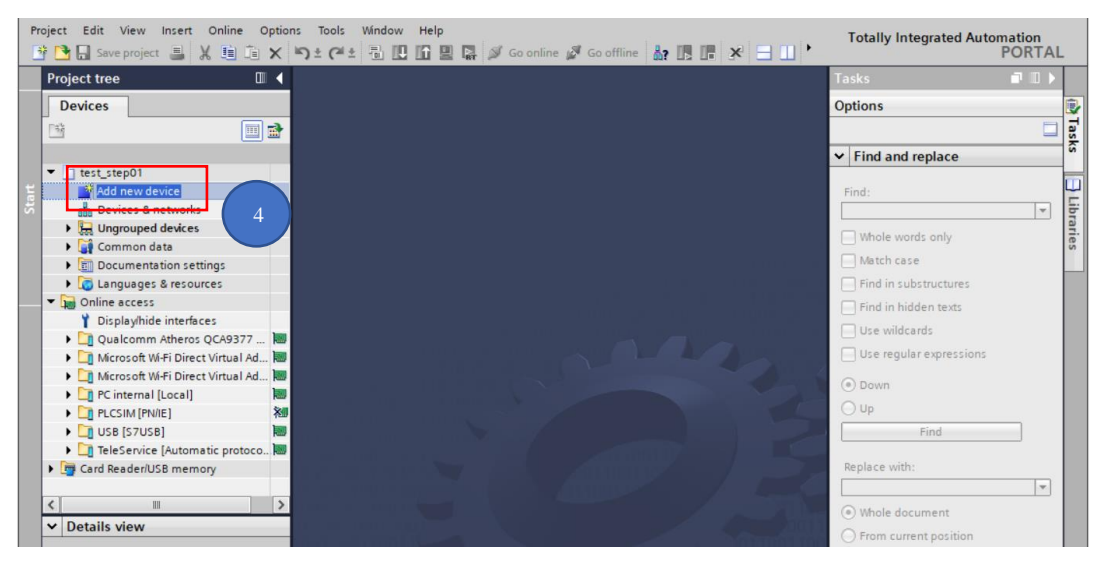

- Controllers > SIMATIC S7-1200 > CPU > CPU 1212C AC/DC/Rly > 6ES7 212-1BE40-0XB0

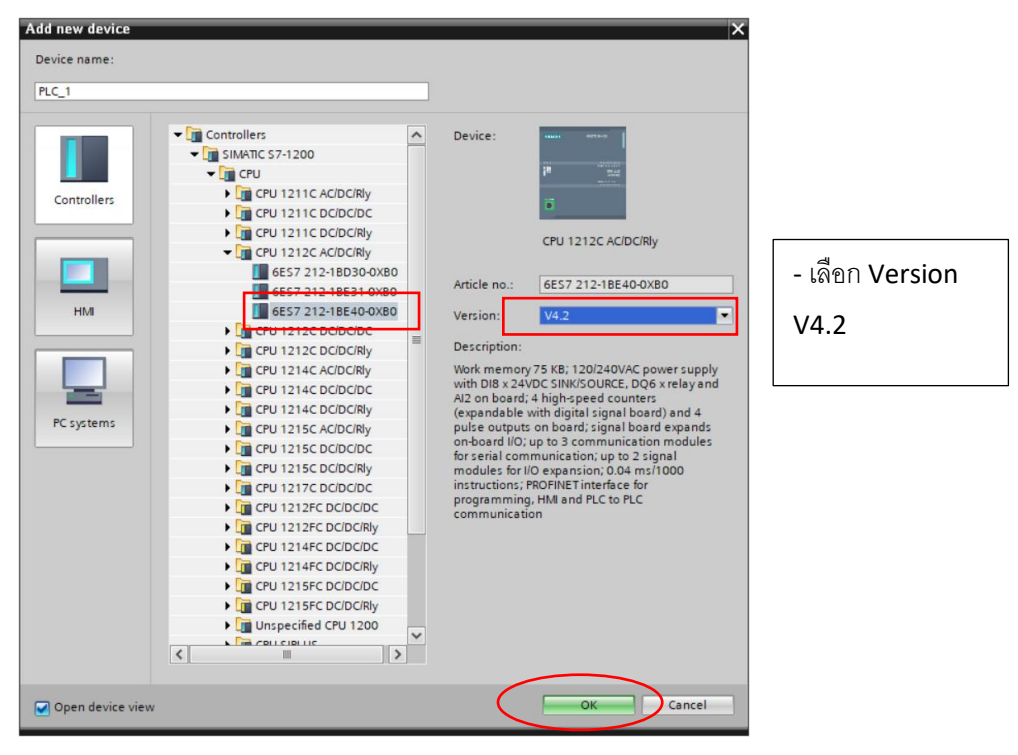

#### 3. PLC Configuration

Project Edit View Insert Online Options Tools Window Help Totally Integr 19 🕒 🔒 Save project 💄 🐰 🗎 🏗 🗙 🌎 ± (제 ± 🐻 🔃 🔐 🖳 🖉 🕼 🖉 🕼 o online 🖉 Go offline 🏭 🖪 🚛 🗶 🚽 🛄 test\_step01 > PLC\_1 [CPU 1212C AC/DC/Rly] \_ 🗆 🖬 🗙 🚰 Topology view 🛛 🚠 Network view 🛛 🛐 Device view Devices Options 💌 🧮 🚟 🔛 🔭 🚘 🔹 Device overview 38 🔟 🖻 PLC\_1 [CPU 1212C] 省 ... Module ✓ Catalog ▼ 📋 test\_step01 Search: 🃫 Add new device 🖌 Filter Profile A Devices & networks E CPU ▼ 🛐 PLC\_1 [CPU 1212C AC/DC/R... PLC\_1 Device configuration Signal boards DI 8/DQ 6\_1 Communication Q Online & diagnostics AI 2\_1 Battery board 103 102 101 1 2 Program blocks Technology objects 🕨 🫅 DI ack\_0 HSC\_1 🕨 🧊 DQ External source files HSC\_2 DI/DQ PLC tags HSC 3 🕨 🛅 AI PLC data types 11 HSC\_4 AQ
AI/AQ Watch and force tables HSC\_5 Online backups HSC\_6 . Communicat Traces П Pulse 1 Device proxy data 🕨 🛅 Technology m Pulse\_2 Program info Pulse\_3 PLC alarm text lists Pulse 4 Local modules PROFINET int. < 5 ✓ Details view Module Name Device configuration 🗓 Online & diagnostics 🛃 Program blocks < |||| > 100% • < .... 📴 Technology objects 🗓 Info 👔 🗓 Diagnostics **Q** Properties > Information External source file: Portal view Cver. H PLC\_1 🖌 Project test\_step01 creat .....

- คลิกที่ PLC\_1 => เลือก Properties (หรือ ดับเบิลคลิกที่ PLC\_1)

- เลือก PROFINET interface => Ethernet addresses => IP address

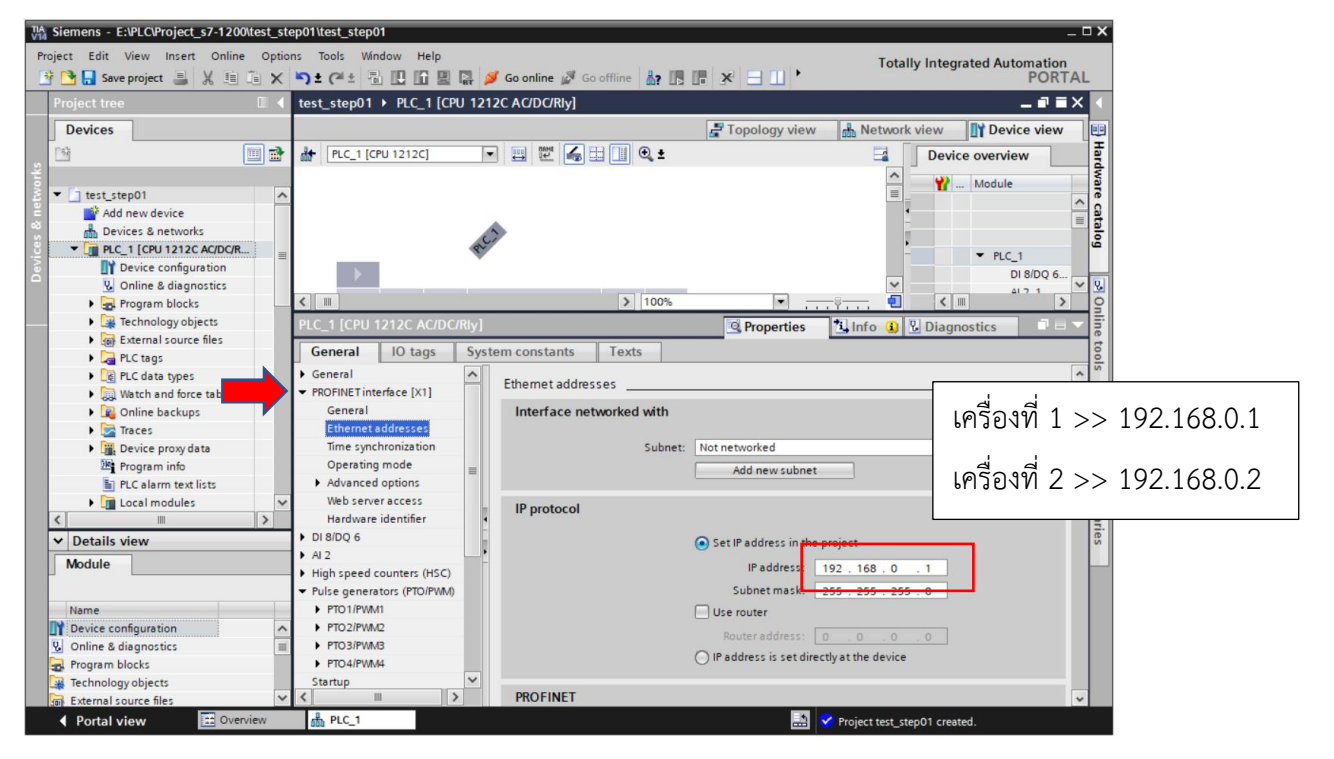

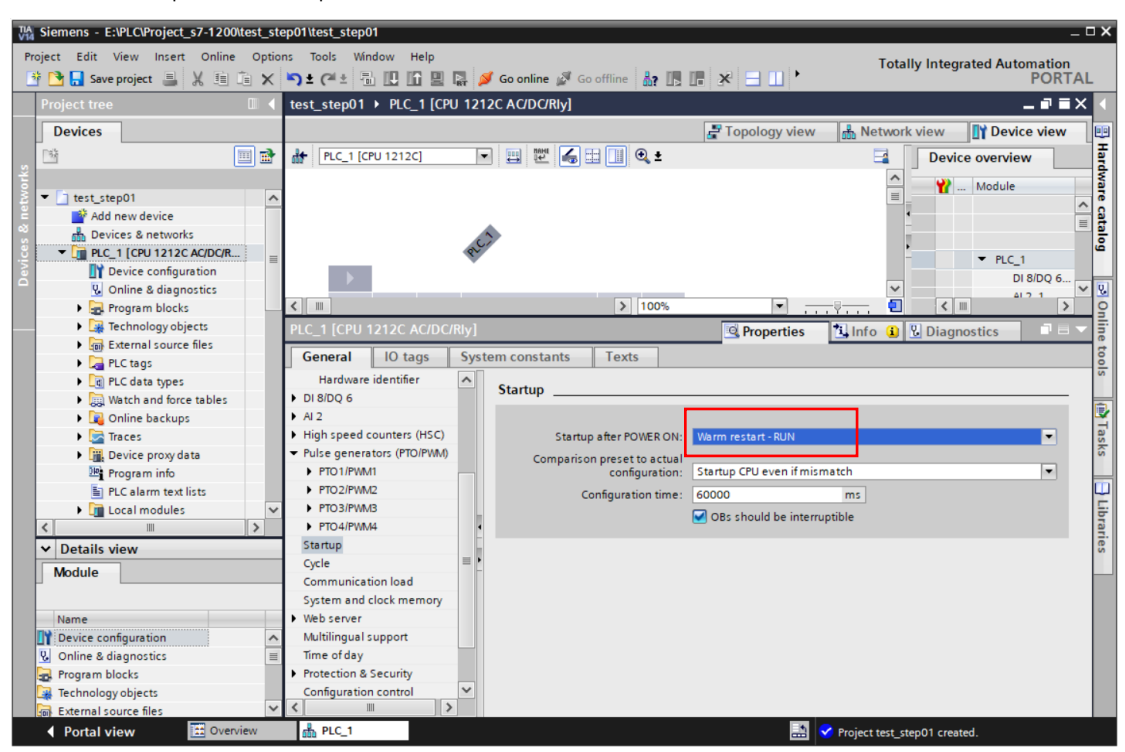

- เลือก Startup => Startup after POWER ON: Warm restart - RUN

- เลือก System and clock memory =>
- Save project

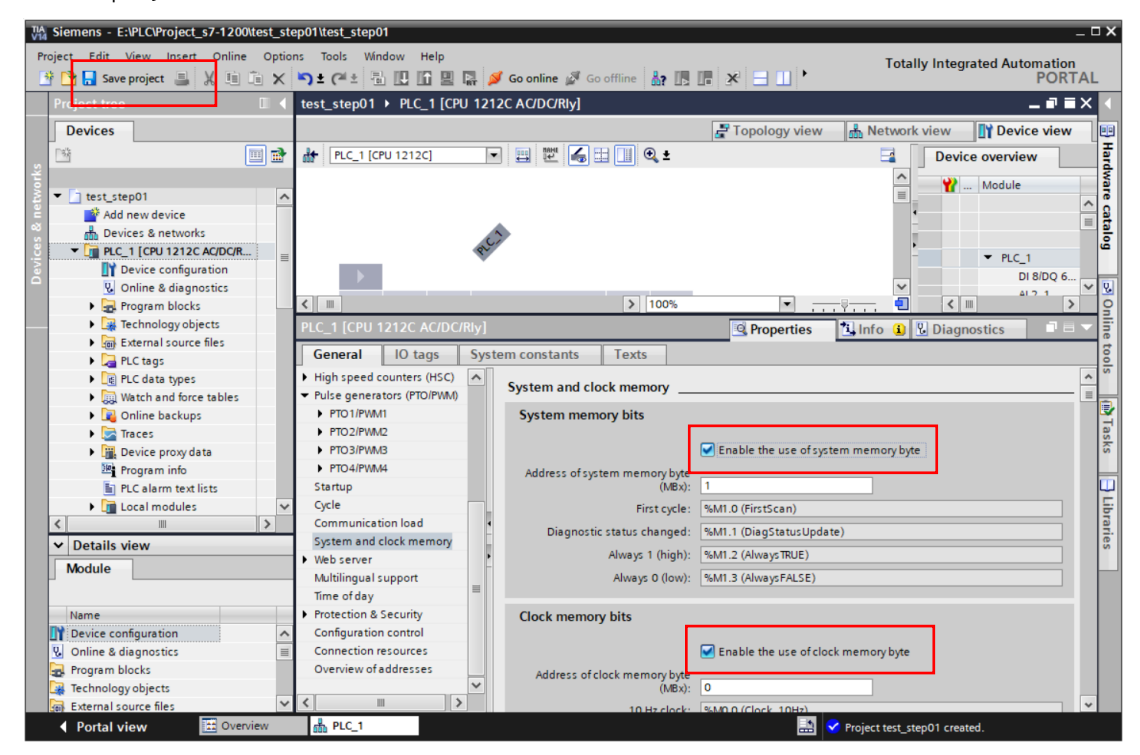

## 4. PLC Tags

| Siemens - E:\PLC\Project_ | s7-1200\test_st | tep01\te   | st_step01                                                                                                    |                   |                |                |              |        |         |          |                    | -       |
|---------------------------|-----------------|------------|----------------------------------------------------------------------------------------------------|-------------------|----------------|----------------|--------------|--------|---------|----------|--------------------|---------|
| roject Edit View Insert   | Online Optic    | ons Tor    | ols Window                                                                                                    | Help              |                |                |              |        |         | Total    | ly Integrated Auto | mation  |
| 🕴 🎦 Save project 🚊        | X m m ×         | 5 ± (      | at 品 旧                                                                                                    | 16 🖳 📑 🍠 Go/      | online 🖉 Go of | fline 🎝 🖪 🕞    | × =          | 11 1 7 |         | Totan    | y integrated Auto  | PORT/   |
|                           |                 | The second | 4                                                                                                    |                   |                | Charte D. Dafa | la tan tah   | - 421  |         |          |                    |         |
| Project tree              |                 | test_s     | терот и Рс                                                                                                    | L_T [CPU 1212C AC |                | C tags 🕩 Derat | lit tag tabi | e [42] |         |          |                    |         |
| Devices                   |                 | 4          |                                                                                                    |                   |                |                | 📲 Tag        | ,s 🗉   | User cr | onstants | 🖉 System con       | istants |
| 194                       | 🗐 🔿             | 1 🥩 🚽      | ) 🕞 🖶 🤊                                                                                                    | 2 m               |                |                |              | 4.7    |         |          |                    |         |
|                           |                 | De         | afault tag ta                                                                                                   | hle               |                |                |              |        |         |          |                    |         |
| ▼ T test step01           |                 | 1          | Name                                                                                                    |                   | Data type      | Address        | Retain       | Acces  | Write   | Visibl   | Comment            |         |
| Add new device            |                 | 1          | System                                                                                                    | Rute              | Byte           | %MB1           |              |        |         |          | comment            |         |
| B Devices & networks      |                 | 2          | EirstSc                                                                                                    | an                | Bool           | %M1.0          |              |        |         |          |                    |         |
| ▼ PLC 1 [CPU 1212C        | AC/DC/R         | - 3        | DiagSt                                                                                                    | atusUpdate        | Bool           | %M1.1          |              |        |         |          |                    |         |
| Device configure          | ation           | 4          | Always'                                                                                                    | TRUE              | Bool           | %M1.2          |              |        |         |          |                    |         |
| V Online & diagno         | ostics          | 5          | Always'                                                                                                    | FALSE             | Bool           | %M1.3          |              |        |         |          |                    |         |
| Program blocks            |                 | 6          | Clock F                                                                                                    | avte              | Byte           | %MB0           |              |        |         |          |                    |         |
| Technology obje           | ects            | 7          | Clock                                                                                                    | 10Hz              | Bool           | %M0.0          |              |        |         |          |                    |         |
| External source           | files           | 8          | Clock_                                                                                                    | 5Hz               | Bool           | %M0.1          |              |        |         |          |                    |         |
| 🔻 🔚 PLC tags              |                 | 9          | Clock                                                                                                    | 2.5Hz             | Bool           | %M0.2          |              |        |         |          |                    |         |
| how all tage              | 5               | 10         | Clock_7                                                                                                    | 2Hz               | Bool           | %M0.3          |              |        |         |          |                    |         |
| 📕 💣 Add new tag           | table           | 11         | Clock_1                                                                                                    | 1.25Hz            | Bool           | %M0.4          |              |        |         |          |                    |         |
| 🖌 🛛 🕌 Default tag t       | able [42]       | 12         | Clock_1                                                                                                    | IHz               | Bool           | %M0.5          |              |        |         |          |                    |         |
| PLC data types            |                 | 13         | Clock_C                                                                                                    | J.625Hz           | Bool           | %M0.6          |              |        |         |          |                    |         |
| Watch and force           | tables          | 14         | Clock_0                                                                                                    | J.5Hz             | Bool           | %M0.7          |              |        |         |          |                    |         |
| Online backups            |                 | 15         | <add nr<="" td=""><td>ew&gt;</td><td></td><td></td><td></td><td></td><td></td><td></td><td></td><td></td></add> | ew>               |                |                |              |        |         |          |                    |         |
| 🕨 💽 Traces                |                 |            |                                                                                                    |                   |                |                |              |        |         |          |                    |         |
| 🕨 🕞 Device proxy dat      | ta 🗸 🗸          | í.         |                                                                                                    |                   |                |                |              |        |         |          |                    |         |
| <                         | >               |            |                                                                                                    |                   |                |                |              |        |         |          |                    |         |
| ✓ Details view            |                 | 1          |                                                                                                    |                   |                |                |              |        |         |          |                    |         |
|                           |                 |            |                                                                                                    |                   |                |                |              |        |         |          |                    |         |
|                           |                 | 4          |                                                                                                    |                   |                |                |              |        |         |          |                    |         |
|                           |                 | 4          |                                                                                                    |                   |                |                |              |        |         |          |                    |         |
| Name                      | Data type       | A          |                                                                                                    |                   |                |                |              |        |         |          |                    |         |
| AlwaysFALSE               | Bool            | A          |                                                                                                    |                   |                |                |              |        |         |          |                    |         |
| Always IKUE               | Bool            | A T        |                                                                                                    |                   |                |                |              |        |         |          |                    |         |
| Automatic update          | Pip<br>Real X   | , <b>-</b> | <                                                                                                    |                   |                |                |              |        |         |          |                    |         |
| Clock_0.5Hz               | 8001            |            |                                                                                                    |                   |                |                | Prop         | erties | 11 Ir   | fo 🔒 /   | Diagnostics        | - 8     |
|                           |                 |            |                                                                                                    | Stat. No. 1       |                |                |              |        |         |          | Diagno             |         |

# 5. Program block

| TIA<br>V14 | Siemens - E:\PLC\Project_s7-1200\test_st               | ep01\test_step01               |                     |                     |                       | -                               | - <b>- x</b> |
|------------|--------------------------------------------------------|--------------------------------|---------------------|---------------------|-----------------------|---------------------------------|--------------|
| Pro        | oject Edit View Insert Online Optio                    | ns Tools Window                | Help                |                     |                       | Totally Integrated Automation   |              |
| 2          | 🔁 🔚 Save project 🔳 🐰 🗓 🗎 🗙                             | 🎝 ± (🖻 ± 🖥 🛄                   | 🗓 🖳 🐺 💋 Go d        | online 🔊 Go offline | å? 🖪 🖪 🗶 🖃 💷 '        | PORT/                           | AL           |
|            | Project tree 🔲 🖣                                       | test_step01 > PLC              | _1 [CPU 1212C AG    | //DC/Rly] 🕨 Progra  | m blocks 🕨 Main [OB1] | _ # # *                         | X (          |
|            | Devices                                                |                                |                     |                     |                       |                                 |              |
|            | M m a                                                  | <mark></mark> ⇒ ⇒ = =          |                     | 1 ± 🕮 ± 🖼 ± 🖂       | 😥 🥙 📞 🖉 🕼 😳 🖕 느느 🕻    | el 🔒 🖤 🔒 🛛 🗖                    | S.           |
| 5          |                                                        |                                |                     |                     | Block interface       |                                 | Ē            |
| Ē          | ▼ 📄 test_step01 📃 🔨                                    |                                |                     |                     |                       |                                 | Ť            |
| E.         | Add new device                                         |                                | · • (R)-            | (s)- TON            |                       |                                 | 5            |
| Log        | Devices & networks                                     | ▼ Block title: "Mai            | n Program Sweep (Cy | :le)*               |                       |                                 |              |
| ı<br>ب     | PLC_1 [CPU 1212C AC/DC/R      PLC_1 [CPU 1212C AC/DC/R | Comment                        |                     |                     |                       |                                 | 2            |
| E.         | Q. Online & diagnostics                                | <ul> <li>Network 1:</li> </ul> |                     |                     |                       |                                 | esti         |
|            | 🕶 🚂 Program blocks                                     | Comment                        |                     |                     |                       |                                 | Bu           |
|            | Add new block                                          |                                |                     |                     |                       |                                 |              |
|            | Main [OB1]                                             |                                |                     |                     |                       |                                 | 2            |
|            | External source files                                  |                                |                     |                     |                       |                                 | ask          |
|            | PLC tags                                               |                                |                     |                     |                       |                                 | S            |
|            | Show all tags                                          |                                |                     |                     |                       |                                 | m            |
|            | Add new tag table                                      |                                |                     |                     |                       |                                 | E            |
|            | 💥 Default tag table [42]                               |                                |                     |                     |                       |                                 | orar         |
|            | C data types                                           |                                |                     |                     |                       |                                 | ies          |
|            | Quine backups                                          |                                |                     |                     |                       |                                 |              |
|            | < III >                                                |                                |                     |                     |                       |                                 |              |
|            | ✓ Details view                                         |                                |                     |                     |                       |                                 |              |
|            |                                                        |                                |                     |                     |                       |                                 |              |
|            |                                                        |                                |                     |                     |                       |                                 |              |
|            | Name Address                                           |                                |                     |                     |                       |                                 |              |
|            |                                                        |                                |                     |                     |                       |                                 |              |
|            |                                                        |                                |                     |                     |                       |                                 |              |
|            |                                                        |                                |                     |                     | 100%                  | ▼                               |              |
|            | <                                                      |                                |                     |                     | 📴 Properties 👘 🗓 Info | 🔒 🗓 Diagnostics 👘 🗖 🚍 -         | <u> </u>     |
|            | Portal view     Overview                               | h PLC_1                        | 🝯 Default tag t     | 🖶 Main (OB1)        | 🔝 < The pro           | ject test_step01 was saved succ |              |

- 6. การเพิ่ม Module Signal Board DQ 4x24 VDC
  - Hardware Catalog => Signal board => DQ => DQ 4x24VDC => 6ES7 222-1BD30-0XB0

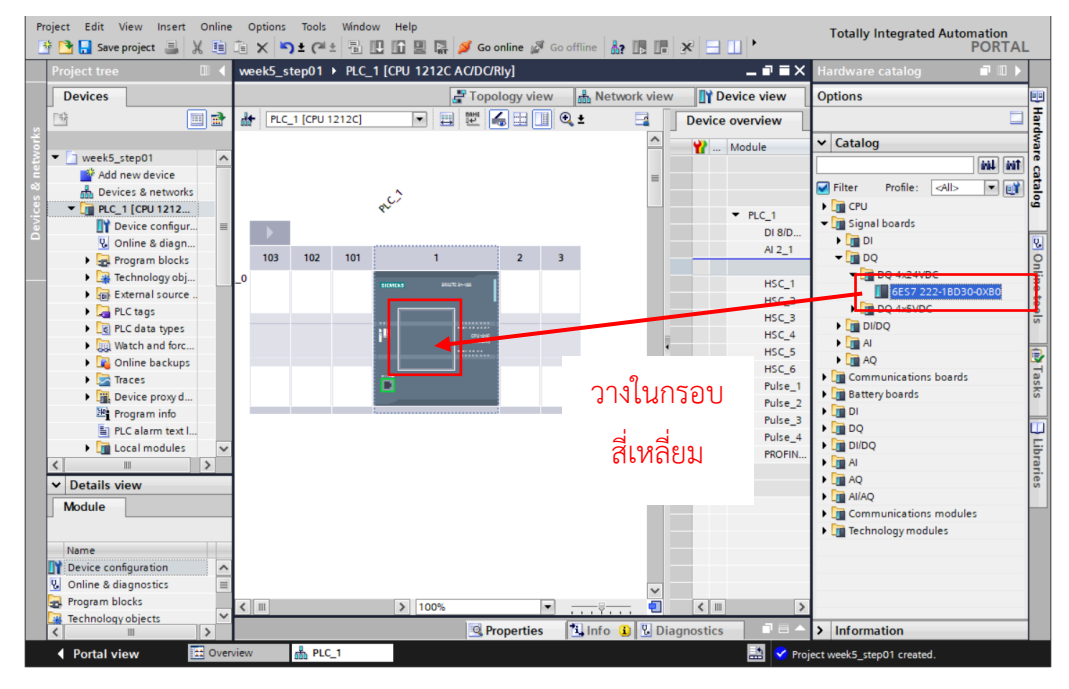

- 7. การเพิ่ม Module DI/DQ
  - Hardware Catalog => DI/DQ => DI 8x24VDC/ DQ 8XRelay => 6ES7 223-1PH32-0XB0

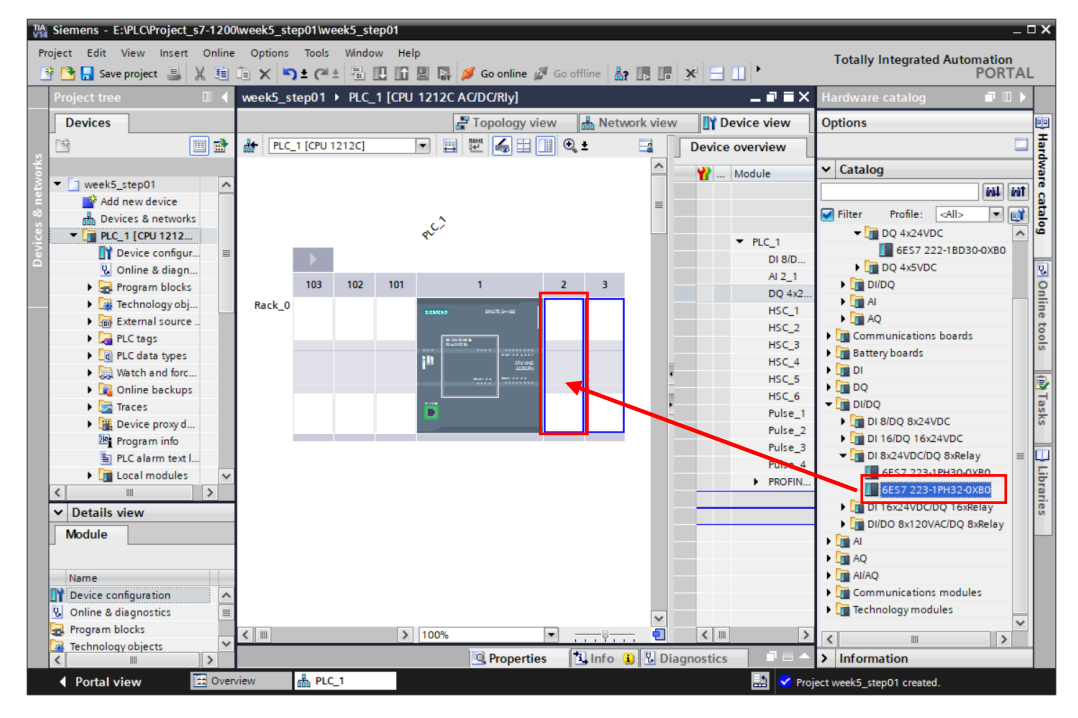

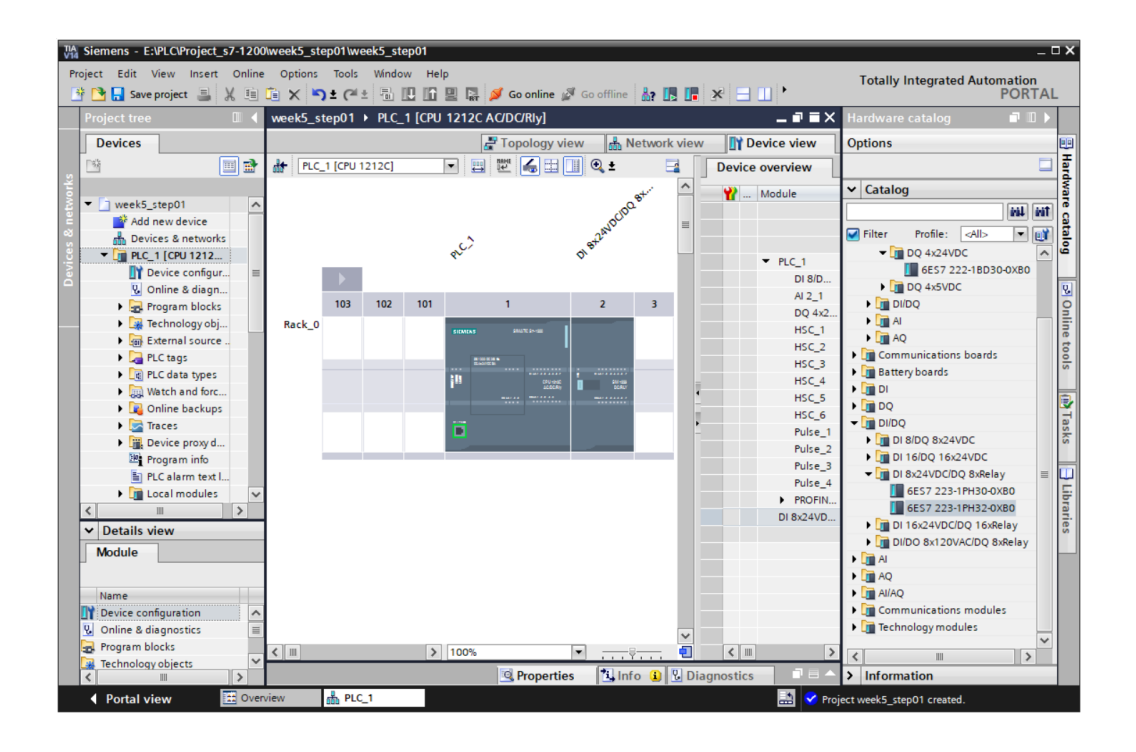

- 8. การใช้งาน Stepping motor
- 8.1 คลิกที่ PLC\_1 => เลือก Properties (หรือ ดับเบิลคลิกที่ PLC\_1)
  - Pulse generators (PTO/PWM) => PTO1/PWM1
  - เลือก Enable this pulse generator

| 🖞 Siemens - E:\PLC\Project_s7-1200\week5_step01\week5_step01 📃 🗆 🗙 |                       |                                          |                               |                      |                           |            |  |  |
|--------------------------------------------------------------------|-----------------------|------------------------------------------|-------------------------------|----------------------|---------------------------|------------|--|--|
| Project Edit View Insert Online Options                            | Tools Window Help     |                                          |                               | Totally Inte         | grated Automation         |            |  |  |
| 📑 📑 🔚 Save project 📑 🐰 🗎 🗎 🗙 🛤                                     | 🤉 ± (리 ± 🖥 💷 🖬 😫      | 📱 🙀 💋 Go online 🖉 Go offline             | å? III III × ⊟ II '           | rotally life         | PORT                      | AL         |  |  |
| Project tree 🔲 📢 week5_s                                           | step01 → PLC_1 [CPU 1 | 212C AC/DC/Rly]                          |                               |                      | _ # = :                   | × <        |  |  |
| Devices                                                            |                       |                                          | 🚽 Topology view               | Network view         | Device view               |            |  |  |
| 📑 📑 👪 PLC                                                          | C_1 [CPU 1212C]       | • 🖽 🕎 🍓 🖽 🛄 🍕 ±                          |                               | <b>I</b>             | Device overview           | Har        |  |  |
| s'                                                                 |                       |                                          | at 1                          | <u>^</u>             | Wodule                    | dwa        |  |  |
| 🔮 💌 🗋 week5_step01 📃 🔨                                             |                       |                                          | (pat                          |                      |                           | ~ 6        |  |  |
| Add new device                                                     |                       |                                          | ANDL                          | -                    |                           | i i i      |  |  |
| B Devices & networks                                               |                       | aci at                                   | μ.                            |                      |                           | log        |  |  |
|                                                                    | _                     | × °                                      |                               |                      | <ul> <li>PLC_1</li> </ul> |            |  |  |
| Online & diagn                                                     |                       |                                          |                               | ~                    | DI 8                      | ~ 0.       |  |  |
| Program blocks                                                     |                       |                                          | > 100%                        | 💶 🛛                  | <                         |            |  |  |
| Technology obj     PLC 1 [0                                        | CPU 1212C AC/DC/RIv]  |                                          | O Properties                  | 1 Info 🚯 🗓 Dia       | anostics -                |            |  |  |
| External source                                                    |                       |                                          |                               |                      | gnostics                  | - <u>-</u> |  |  |
| PLC tags                                                           | al IO tags Syst       | tem constants Texts                      |                               |                      |                           | - <u>e</u> |  |  |
| Adva     Adva     Adva                                             | anced options         | PTO1/PWM1                                |                               |                      |                           | <u>^</u>   |  |  |
| Watch and forc Web                                                 | server access         |                                          |                               |                      |                           |            |  |  |
| DI 8/DC                                                            |                       | <ul> <li>General</li> </ul>              |                               |                      |                           | Ta         |  |  |
| Device provid     Al 2                                             | ,                     | Enable                                   |                               |                      |                           | sks        |  |  |
| Program info DQ4 sig                                               | gnal board (200 kHz)  |                                          |                               | 1                    |                           |            |  |  |
| PLC alarm text I > High sp                                         | peed counters (HSC)   |                                          | 🖌 Enable this pulse generator |                      |                           |            |  |  |
| 🕨 🖬 Local modules 🛛 🗸 🔻 Pulse g                                    | enerators (PTO/PWM)   |                                          |                               | 1                    |                           | ÷          |  |  |
| < III > + PTO                                                      | 1/PWM1                | Project information                      |                               |                      |                           | rari       |  |  |
| ✓ Details view                                                     | 2/PWM2                |                                          |                               |                      |                           | es         |  |  |
| Module                                                             | 3/PWM3                | Name                                     | Pulse_1                       |                      |                           |            |  |  |
| Pilos                                                              | 4/PWW4                | Comment                                  |                               |                      | ~                         |            |  |  |
| Name                                                               | ·                     |                                          |                               |                      |                           |            |  |  |
| Device configuration                                               | unication load        |                                          |                               |                      |                           |            |  |  |
| Q Online & diagnostics                                             | and clock memory      |                                          |                               |                      | · · · ·                   |            |  |  |
| Rogram blocks Web se                                               | rver                  | Parameter assignment                     |                               |                      |                           |            |  |  |
| 🕞 Technology objects 🛛 🗠 Multilin                                  | ngual support 👻       | <ul> <li>rarameter assignment</li> </ul> |                               |                      |                           |            |  |  |
|                                                                    |                       | Pulse options                            |                               |                      |                           | ~          |  |  |
| Portal view                                                        | A PLC_1               |                                          |                               | Project week5_step01 | created.                  |            |  |  |

- เลื่อนลงด้านล่าง
- เลือก PTO (pulse A and direction B)
- เลือก Enable direction output

| ect Edit View Insert Onlir<br>🎦 🔚 Save project 🔳 🐰 🏥 | ne Options Tools Window Help<br>  🛅 🗙 🎦 ± (주 ± 🐻 🛄 🛄 | 📱 🔝 💋 Go online 🖉 Go offline             | år 15 15 3     | * 🗆 🗆 '              | Totally Inte                            | grated Automation<br>PORT | A  |
|------------------------------------------------------|------------------------------------------------------|------------------------------------------|----------------|----------------------|-----------------------------------------|---------------------------|----|
| roject tree 🔲 🕻                                      | week5_step01 		 PLC_1 [CPU 1                         | 1212C AC/DC/Rly]                         |                |                      |                                         | _ # #                     | ×  |
| Devices                                              |                                                      |                                          | 2              | Topology view        | 🛔 Network view                          | Device view               |    |
| ¥ 🔟 🖬                                                | PLC_1 [CPU 1212C]                                    | • 🖽 🗹 🍊 🖽 🛄 🍳 ±                          |                |                      | - I I I I I I I I I I I I I I I I I I I | Device overview           | ٦  |
|                                                      |                                                      |                                          | 8 <sup>4</sup> |                      | <u>^</u>                                | Y Module                  |    |
| week5_step01                                         | <                                                    |                                          | > 100%         | •                    |                                         | <                         | 1  |
| Add new device     Devices & networks                | PLC 1 [CPU 1212C AC/DC/Rlv]                          |                                          |                | Properties           | 1 Info (1) Dia                          | anostics                  | Ť, |
| PLC_1 [CPU 1212                                      |                                                      |                                          |                | - roperties          |                                         | gnostics                  | -  |
| Device configur                                      | General IO tags Syst                                 | tem constants   lexts                    |                |                      |                                         |                           |    |
| 😵 Online & diagn                                     | PROFINET interface [X1]                              | <ul> <li>Parameter assignment</li> </ul> |                |                      |                                         |                           | Ľ  |
| Program blocks                                       | General<br>Ethorpot addresses                        | Pulse options                            |                |                      |                                         |                           |    |
| Technology obj                                       | Time synchronization                                 | Г                                        |                |                      |                                         |                           |    |
| External source                                      | Operating mode                                       | Signal type:                             | PTO (pulse A a | nd direction B)      |                                         | •                         |    |
| PLC tags                                             | Advanced options                                     | Time base.                               | Milliseconds   |                      |                                         |                           |    |
| Watch and force                                      | Web server access                                    | Pulse duration format:                   |                |                      |                                         |                           |    |
| Online backups                                       | Hardware identifier                                  | Cycle time:                              |                | ms 🌲                 |                                         |                           |    |
| 🕨 🔄 Traces                                           | DI 8/DQ 6                                            | Initial pulse duration:                  |                | Hundredths 😂         |                                         |                           |    |
| Device proxy d                                       | • AI 2                                               |                                          | Allow runti    | ne modification of t | he curle time                           |                           | 0  |
| Program info                                         | DQ4 signal board (200 kHz)                           |                                          |                |                      |                                         |                           |    |
| PLC alarm text I                                     | High speed counters (HSC)                            | > Hardware outputs                       |                |                      |                                         |                           |    |
| Local modules                                        | Prose generators (FIO/FWW)                           | <ul> <li>Haldwale outputs</li> </ul>     |                |                      |                                         |                           |    |
|                                                      | PTO2/PWM2                                            |                                          |                | _                    |                                         |                           |    |
| Details view                                         | ► PTO3/PWM3                                          | Pulse output:                            | %Q4.0          | 200 kHz signa        | board output                            |                           |    |
| Module                                               | ▶ PTO4/PWM4                                          |                                          |                |                      |                                         |                           |    |
|                                                      | Startup                                              |                                          |                |                      |                                         |                           |    |
| Name                                                 | Cycle                                                |                                          | _              |                      |                                         |                           |    |
| Device configuration                                 | Communication load                                   |                                          | Enable dire    | ction output         |                                         |                           |    |
| Online & diagnostics                                 | System and clock memory                              |                                          |                |                      |                                         |                           |    |
| Program blocks                                       | Web server                                           | Direction output                         | %Q4.1          | 200 kHz sigr         | nal board output                        |                           |    |
| Technology objects                                   | Multilingual support 🗸                               |                                          |                |                      |                                         |                           |    |
|                                                      | (s) III ) >                                          |                                          |                |                      | -                                       |                           | 1  |

### 8.2 Axis-Config

- Technology objects => Add new object

| Via Siemens - E:\PLC\Project_s7-1200\wee | k5_step01\week5_step01                                                                                                    |                                      |                                              | _ ¤ ×                 |
|------------------------------------------|----------------------------------------------------------------------------------------------------|--------------------------------------|----------------------------------------------|-----------------------|
| Project Edit View Insert Online Op       | tions Tools Window Help                                                                                                    |                                      | Totally Integr                               | ated Automation       |
| 📑 📑 🔚 Save project 📇 🐰 💷 🛅 🕽             | < う き ( ) は ( ) は | 🛔 🚿 Go online 🖋 Go offline   🛔       | В Ш 🗶 🖃 🛄 '                                  | PORTAL                |
| Project tree 🔲 🖣                         | week5_step01 → PLC_1 [CPU                                                                                                    | 1212C AC/DC/Rly]                     |                                              | _ 🖬 🖬 🗙 ∢             |
| Devices                                  |                                                                                                    |                                      | 🚽 Topology view 🛛 🛔 Network view             | 🛐 Device view         |
|                                          | HC_1 [CPU 1212C]                                                                                                    | 💌 🖽 📰 🔍 ±                            |                                              | evice overview        |
| * <b></b>                                |                                                                                                    |                                      |                                              |                       |
| 💈 🔻 🗋 week5_step01 📃 🔨                   |                                                                                                    |                                      |                                              | T Module              |
| 🗧 🌁 Add new device                       | <                                                                                                    | >                                    | 100%                                         | <u>&lt;    &gt; §</u> |
| Devices & networks                       | PLC_1 [CPU 1212C AC/DC/Rly]                                                                                                    |                                      | 🔄 Properties 🛛 🚺 Info 👔 🗓 Diagno             | stics                 |
| ▼ [] PLC_1 [CPU 1212C AC/D               | General IO tags Sy                                                                                                    | stem constants Texts                 |                                              |                       |
| Device configuration                     | PROFINET interface [X1]                                                                                                    | Parameter assignment                 |                                              | <u>^</u>              |
| Online & diagnostics     Program blocks  | General                                                                                                    | D.L.                                 |                                              |                       |
| Technology objects                       | Ethernet addresses                                                                                                    | Pulse options                        |                                              | nii -                 |
| Add new object                           | Time synchronization                                                                                                    | Signal type:                         | PTO (pulse A and direction B)                |                       |
| External source files                    | Operating mode                                                                                                    | Time been                            | 1 (lisesonds                                 |                       |
| PLC tags                                 | <ul> <li>Advanced options</li> </ul>                                                                                                    | ime base:                            |                                              | v                     |
| PLC data types                           | Web server access                                                                                                    | Pulse duration format:               |                                              |                       |
| Watch and force tables                   | Hardware identifier                                                                                                    | Cycle time:                          | 100 ms 🜩                                     | <b>Y</b>              |
| Online backups                           | DI BIDQ 6                                                                                                    | Initial pulse duration:              | 50 Hundredths 🌻                              | as                    |
| Traces                                   | DO4 signal board (200 kHz)                                                                                                    |                                      | Allow runtime modification of the cycle time | S =                   |
| <ul> <li>Device proxy data</li> </ul>    | High speed counters (HSC)                                                                                                    | •                                    |                                              |                       |
| Program info                             | <ul> <li>Pulse generators (PTO/PWM)</li> </ul>                                                                                                    | <ul> <li>Hardware outputs</li> </ul> |                                              |                       |
| PLC alarm text lists V                   | ▶ PTO1/PWM1                                                                                                    |                                      |                                              | ibra                  |
|                                          | PTO2/PWM2                                                                                                    |                                      |                                              | hrie                  |
| Details view                             | PTO3/PWM3                                                                                                    | Puise output:                        | 200 kHz signal board output                  | ° I                   |
|                                          | ▶ PTO4/PWM4                                                                                                    |                                      |                                              |                       |
|                                          | Startup                                                                                                    |                                      |                                              |                       |
| Name                                     | Cycle                                                                                                    |                                      |                                              |                       |
|                                          | Communication load                                                                                                    |                                      | Enable direction output                      |                       |
|                                          | System and clock memory                                                                                                    |                                      |                                              |                       |
|                                          | Web server                                                                                                    | Direction output:                    | %Q4.1 200 kHz signal board output            |                       |
|                                          | Multilingual support                                                                                                    |                                      |                                              |                       |
|                                          |                                                                                                    |                                      |                                              | ~                     |
| Portal view     Overview                 | 面 PLC_1                                                                                                    |                                      | 🔜 🧹 The project week5_step0                  | was saved s           |

Add new object Name: Axis\_1 Name Motion Control R TO\_PositioningAxis Version V6.0 Type: Number 🔘 Manual - TO\_PositioningAxis V6.0 Motion contro Automatic TO\_CommandTable V6.0 Description:  $\checkmark$ The "Positioning axis" (TO\_PositioningAxis) technology object maps a physical drive in the controller. You can issue positioning commands to the drive by means of the user program with PLCopen motion control instructions. PID 蹳 SIMATIC Ident < ..... > > Additional information Add new and open Cancel

- เลือก Axis\_1[DB1] => Configuration

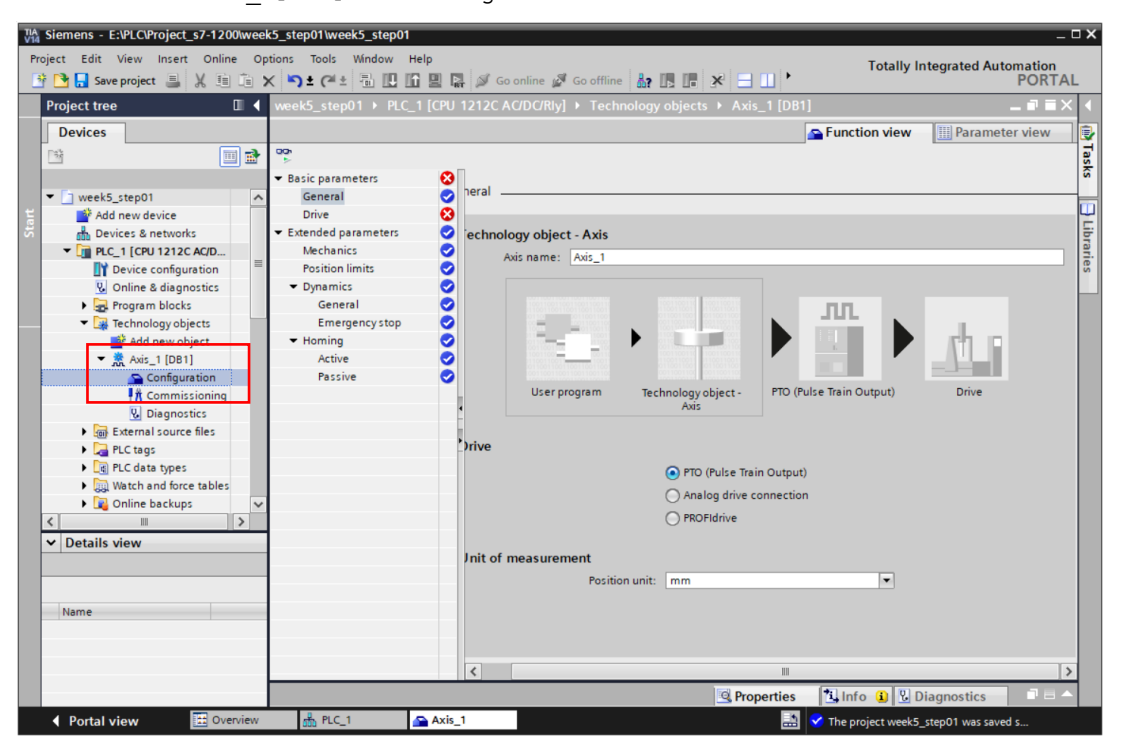

- เลือก Motion control => TO\_PositioningAxis => OK

- Basic parameters => Drive

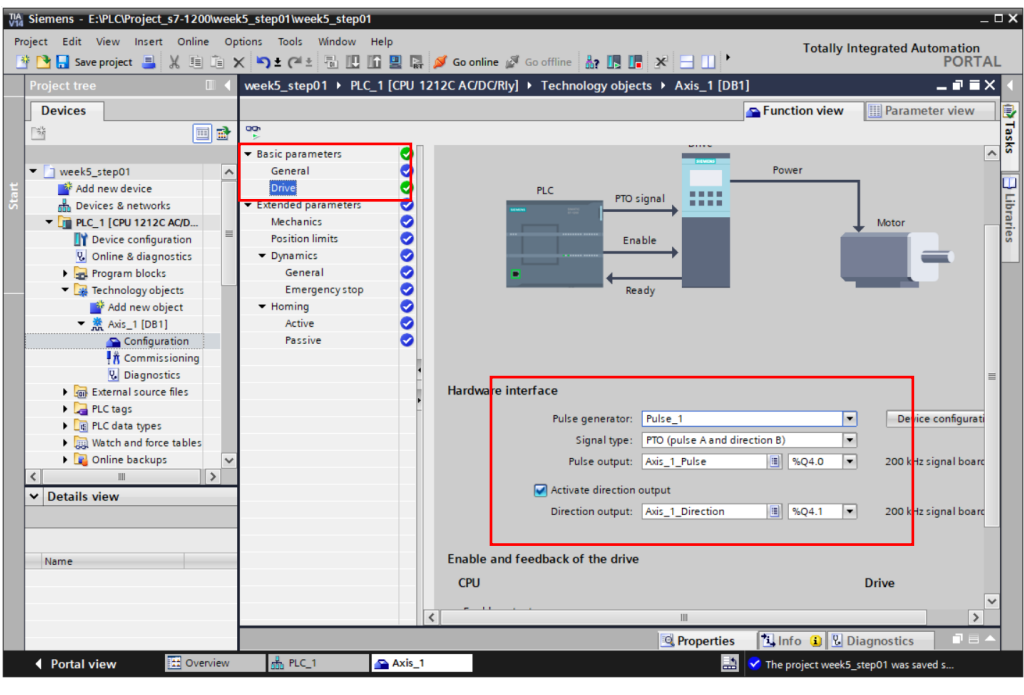

- Mechanics

| Siemens - E:\PLC\Project_s7-1200\wee   | k5_step01\week5_step01                  |                                                          | _ 🗆 ×        |
|----------------------------------------|-----------------------------------------|----------------------------------------------------------|--------------|
| Project Edit View Insert Online Op     | tions Tools Window Help                 | Totally Integrated Aut                                   | tomation     |
| 📑 🎦 🔚 Save project 昌 🐰 🗐 🗊             | K 🔊 ± (P ± 🖫 🖽 🖬 🖉                      | 🛿 📮 💋 Go online 🖉 Go offline 🛔 🖪 🖪 🥵 🖃 🛄 🔭               | PORTAL       |
| Project tree 🔲 🖣                       | week5_step01 	 PLC_1 [0                 | CPU 1212C AC/DC/Rly] → Technology objects → Axis_1 [DB1] | _ 🖬 🖬 🗙 📢    |
| Devices                                |                                         | Service Function view Paramet                            | ter view 🔋 😨 |
| 🖻 🔟 📑                                  | <b>00</b> 5                             |                                                          | Tas          |
|                                        | <ul> <li>Basic parameters</li> </ul>    |                                                          | G            |
| veek5_step01                           | General                                 | Mechanics                                                |              |
| 🗧 🌁 Add new device                     | Drive                                   |                                                          | <u> </u>     |
| S Devices & networks                   | <ul> <li>Extended parameters</li> </ul> | 0                                                        | ibr          |
| ▼ 1 PLC_1 [CPU 1212C AC/D              | Mechanics                               |                                                          | 1            |
| Device configuration                   | Position limits                         |                                                          | S.           |
| 😧 Online & diagnostics                 | <ul> <li>Dynamics</li> </ul>            |                                                          |              |
| Program blocks                         | General                                 |                                                          |              |
| <ul> <li>Technology objects</li> </ul> | Emergencystop                           |                                                          |              |
| Add new object                         | Homing                                  | Pulses per motor revolution: 800                         |              |
| ▼ 🛣 Axis_1 [DB1]                       | Active                                  | Load movement per motor revolution: 40 mm                |              |
|                                        | Passive                                 | Permitted direction of retation                          |              |
| The Commissioning                      |                                         | Both directions                                          |              |
| Diagnostics                            |                                         | Invert direction signal                                  |              |
| Pl C tage                              |                                         | ,                                                        |              |
| PIC data tiper                         |                                         |                                                          |              |
| Watch and force tables                 |                                         |                                                          |              |
| Online backups                         |                                         |                                                          |              |
|                                        |                                         |                                                          |              |
| ✓ Details view                         |                                         |                                                          |              |
|                                        |                                         |                                                          |              |
|                                        |                                         |                                                          |              |
|                                        |                                         |                                                          |              |
| Name                                   |                                         |                                                          |              |
|                                        |                                         |                                                          |              |
|                                        |                                         |                                                          |              |
|                                        |                                         | K                                                        | >            |
|                                        |                                         | 💁 Properties 🚺 Info 🚯 🖞 Diagnostics                      |              |
| Portal view     Overview               | 📩 PLC_1 💁                               | Axis_1 🗹 The project week5_step01 was save               | ed s         |

- Dynamics => General

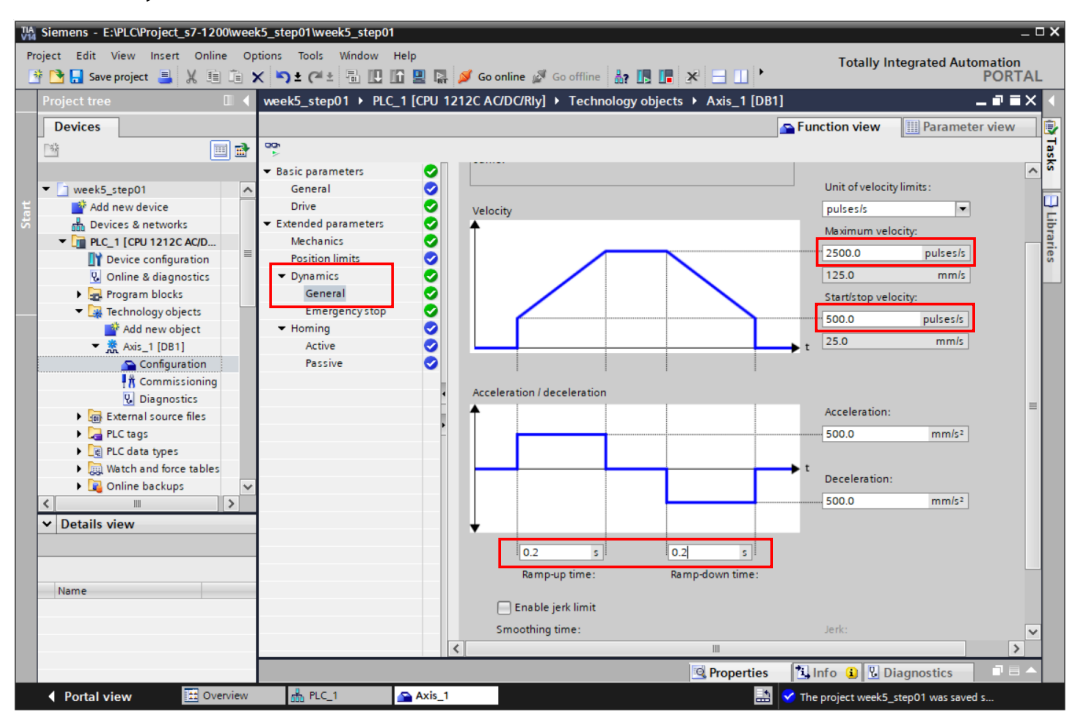

### ตัวอย่าง

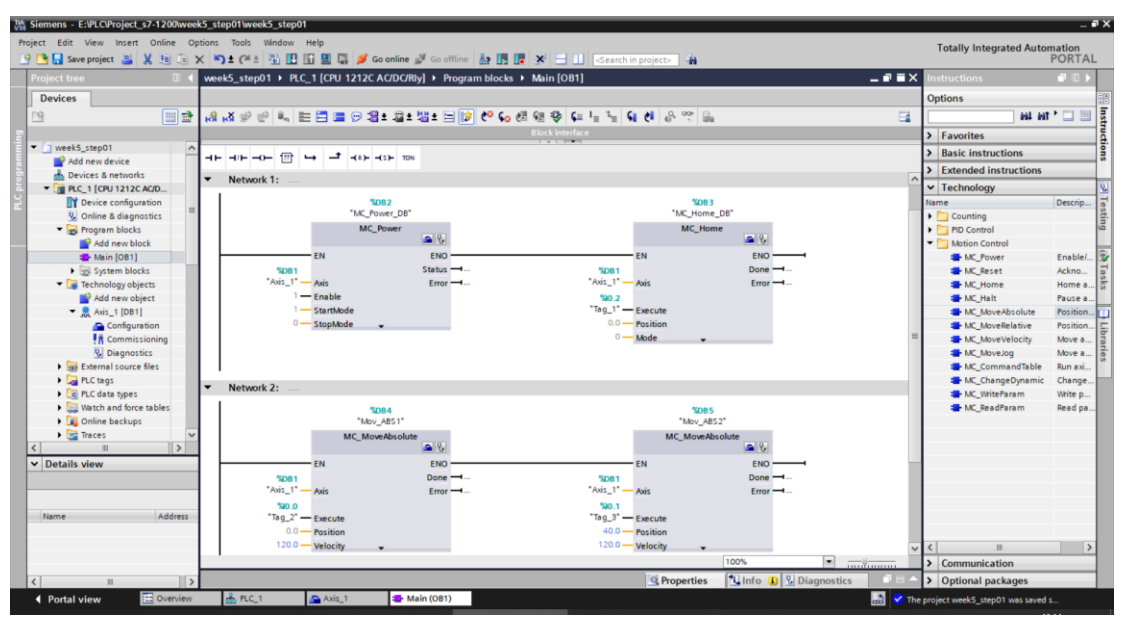

- Instructions => Technology => Motion Control
  - MC\_power
  - MC\_Home
  - MC MovAbsolute